# 2010

# Analiza ruchu w sieci

### przy pomocy programu Wireshark

[Wpisz tutaj streszczenie dokumentu. Streszczenie jest zazwyczaj krótkim podsumowaniem treści dokumentu. Wpisz tutaj streszczenie dokumentu. Streszczenie jest zazwyczaj krótkim podsumowaniem treści dokumentu.]

> Konrad Fierek Podstawy audytu sieci komputerowych 2010-06-01

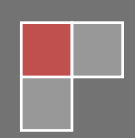

#### 1. Pierwsze uruchomienie - rozpoczęcie

Skanowanie całego ruchu sieciowego

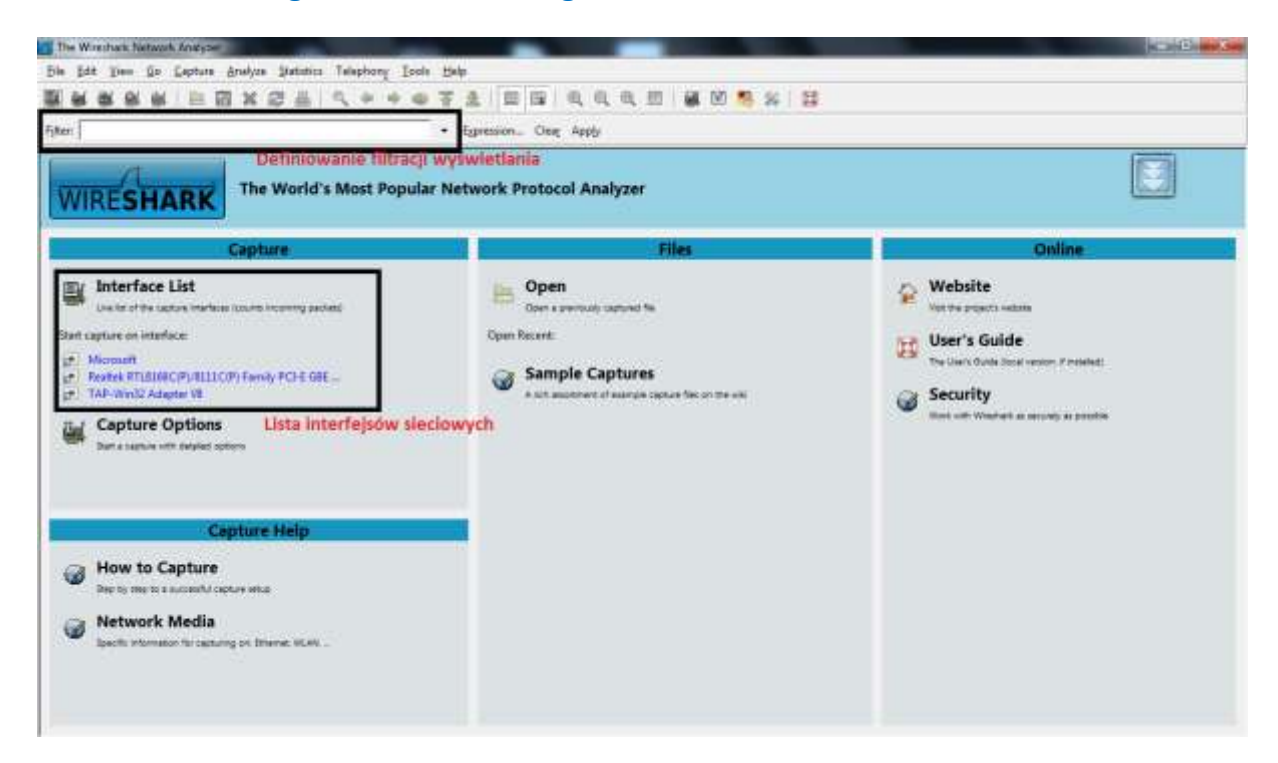

Po uruchomieniu programu wita nas okienko powitalne.

Interesujące nas opcje znajdują się w grupie CAPTURE.

Aby rozpocząć przechwytywanie pakietów, wybieramy z "Interface List" interfejs sieciowy, przy pomocy którego chcemy przechwytywać pakiety.

|                                                                                                    | • Epres                                                                                                    | ion One Apply                                                                                                    |                                                                                                    |                                                                                                    |
|----------------------------------------------------------------------------------------------------|----------------------------------------------------------------------------------------------------|----------------------------------------------------------------------------------------------------|----------------------------------------------------------------------------------------------------|----------------------------------------------------------------------------------------------------|
| Nu.         Tone           1 6.000000         0.13107           1 1.251457         1.251457           1 1.251457         1.35177           1 1.251457         1.35170           1 0.00000         7.1.09133           1 0.00000         7.1.09133           1 0.00000         7.1.09133           1 0.00000         7.1.09133           1 0.00000         1.00000           1 1.33170         1.1.33170           1 4.350200         1.35170           1 4.350200         1.35255           1 5.33235         1.7.033234           1 4.352500         1.0.275966           Frame 1511200 (A2 bytes         5thermet 11, Stric Cisco           Address Resolution Frod         1.97516 | Source<br>Fe801 (#980) 9851 (0713) acces<br>Quarta ct., 05: 35: Fe<br>10.7, 12.18<br>Fe801: 4525: cs401 Goal, fcc3<br>Quart ac., 05: 35: Fe<br>Fe801: 4525: cs401 Goal, fcc3<br>Quart ac., 05: 35: Fe<br>Fe801: 4525: cs401 Goal, fcc3<br>Te801: 4525: cs401 Goal, fcc3<br>T | Definition<br>Ff0211c<br>Broadcast<br>210,255,255,250<br>Ff0211c<br>Broadcast<br>Ff0211c<br>Broadcast<br>Ff0211c<br>Broadcast<br>Ff0211c<br>Broadcast<br>Broadcast<br>Broadcast<br>Broadcast<br>Broadcast<br>Broadcast<br>Broadcast<br>Broadcast<br>Broadcast<br>Broadcast<br>Broadcast<br>Broadcast<br>Broadcast<br>Broadcast<br>Broadcast<br>Broadcast | Pintoci<br>SOP<br>SAP<br>SOP<br>SOP<br>AP<br>SOP<br>AP<br>SOP<br>AP<br>SOP<br>AP<br>SOP<br>AP<br>SOP<br>AP<br>SOP<br>AP<br>SOP<br>AP<br>SOP<br>AP<br>SOP<br>SOP<br>SOP<br>SOP<br>SOP<br>SOP<br>SOP<br>SO | Inte           N=SEARCH * NTTP/1.1           who has 10.7.1.87           N=SEARCH * NTTP/1.1           N=SEARCH * NTTP/1.1           N=SEARCH * NTTP/1.1           N=Do has 10.7.1.87           N=Do has 10.7.1.87           ToTI 10.7.12.20           N=SEARCH * NTTP/1.1           N=SEARCH * NTTP/1.1           N=SEARCH * NTTP/1.1           N=SEARCH * NTTP/1.1           N=SEARCH * NTTP/1.1           N=SEARCH * NTTP/1.1           N=SEARCH * NTTP/1.1           N=SEARCH * NTTP/1.1           N=SEARCH * NTTP/1.1           N=SEARCH * NTTP/1.1           N=SEARCH * NTTP/1.1           N=SEARCH * NTTP/1.2           N=SEARCH * NTTP/1.3           N=SEARCH * NTTP/1.3           N=SEARCH * NTTP/1.3           N=SEARCH * NTTP/1.3           N=SEARCH * NTTP/1.3           N=SEARCH * NTTP/1.3           N=SEARCH * NTEN SEARCH * NTH * NO.7.1.2.30           N=SEARCH * NTH * NO.7.1.87           N=SEARCH * NTH * NO.7.1.87           N=SEARCH * NTH * NO.7.1.87           N=SEARCH * NTH * NO.7.1.87           N=SEARCH * NTH * NO.7.1.87           N=SEARCH * NTH * NO.7.1.87           N=SEARCH * NTH * NO.7.1.87           N=SEARCH * NTH |
|                                                                                                    |                                                                                                    |                                                                                                    |                                                                                                    |                                                                                                    |

### 2. Opis podstawowego okna programu

| 1                                | And the second second second second second second second second second second second second second second second | Definion | de,filtuscji w | yświetlania   |        |
|----------------------------------|----------------------------------------------------------------------------------------------------|----------|----------------|---------------|--------|
| Time                             | Searce                                                                                                    | D        | rution         | Protocol Info |        |
|                                  |                                                                                                    |          |                |               | (Sand) |
|                                  |                                                                                                    |          |                |               |        |
|                                  |                                                                                                    |          |                |               |        |
| Okno                             | z listą przechwyconych                                                                                           | pakietów |                |               |        |
|                                  |                                                                                                    |          |                |               |        |
|                                  |                                                                                                    |          |                |               |        |
|                                  |                                                                                                    |          |                |               |        |
|                                  |                                                                                                    |          |                |               |        |
|                                  |                                                                                                    |          |                |               |        |
|                                  |                                                                                                    |          |                |               |        |
| Zawartość zazn                   | aczonego pakietu                                                                                                 |          |                |               |        |
| Zawartość zazn                   | aczonego pakietu                                                                                                 |          |                |               |        |
| Zawartość zazn                   | aczonego pakietu                                                                                                 |          |                |               |        |
| Zawartość zazn                   | aczonego pakietu                                                                                                 |          |                |               |        |
| Zawartość zazn                   | aczonego pakietu                                                                                                 |          |                |               |        |
| Zawartość zazn                   | aczonego pakietu                                                                                                 |          |                |               |        |
| Zawartość zazn<br>swartość RAW z | aczonego pakietu<br>aznaczonego pakietu                                                                          |          |                |               |        |

#### 3. Skanowanie ruchu pochodzącego z konkretnego komputera

Po włączeniu przechwytywania pakietów widzimy, jak wielka ilość informacji jest przez naszą sieć transmitowana.

| Beates, STUELSBC(F)/0111C(F) Famil                                                  | y PC-E GIE NIC Centuring - Wintsham                                                                                              | and the second second se | And in case of the local division of the local division of the loc |                                                                                                    |
|-------------------------------------------------------------------------------------|----------------------------------------------------------------------------------------------------|----------------------------------------------------------------------------------------------------|----------------------------------------------------------------------------------------------------|----------------------------------------------------------------------------------------------------|
| Bie ficht Dies fin Capture ftr                                                      | udyze Statistics Telephony Isole Help                                                                                            |                                                                                                    |                                                                                                    |                                                                                                    |
| 如此变更更是 正司                                                                           | X25 4+471                                                                                                    | DDD BE                                                                                                    | E 4 0                                                                                                    | 5 % H                                                                                                    |
| Fjilter:                                                                            | • types                                                                                                    | on One Apply                                                                                                    |                                                                                                    |                                                                                                    |
| fin. Time                                                                           | Soane                                                                                                    | Destination                                                                                                    | Perfocal                                                                                                    | Into                                                                                                    |
| 1 0.000000<br>2 0.135197<br>3 1.262147<br>4 1.581574                                | fe80:1e968:9a8f:67f3ia6c8<br>QuantaCn_0c:35:fe<br>10.7,12.18<br>fe80:16525:ca40:6ca1:fcc3<br>puertece or 15:fe                   | ff0211c<br>Broadcast<br>210.255.255.250<br>ff0211c<br>Broadcast                                                                                                    | 550P<br>ARP<br>550P<br>550P                                                                                                    | <pre># SEARCH = HTTP/1.1 sho has 10.7.1.2.7 Tell 10.7.12.30 # SEARCH = HTTP/1.1 # SEARCH = HTTP/1.1 # SEARCH = HTTP/1.1</pre>                                                                                                    |
| 7 1.698153<br>8 1.698465                                                            | 222                                                                                                    | XXX                                                                                                    | X                                                                                                    |                                                                                                    |
| 10 2.000011<br>11 3.135170<br>12 4.381570<br>13 4.035158<br>14 5.939293             | fellorresob;sast:off1:sdc8<br>Quantato_0c:35:fe<br>fellor:6525:ca40;6ca1:fcc3<br>Quantato_0c:35:fe<br>fellor:5cfd13d20;4a0a:se3e | Froadcast<br>ff02::e<br>Broadcast<br>ff02::112                                                                                                    | ARP<br>SSDP<br>ARP<br>DHCPV6                                                                                                    | M-basen - m10/11<br>Mo bas 10.7.1.87 Tell 10.7.12.30<br>M-58460M * HTTP/11<br>Who has 10.7.1.87 Tell 10.7.12.30<br>Solidit                                                                                                    |
| 15 5,999196<br>16 6,135255<br>17 7,635214<br>11 17 55354<br>19 4,275566             | fe80::e90::54a8f:87f3;a6c8<br>Quantaco_0c:35:fe<br>Quantaco_0c:35:fe<br>Douartaco_0c:35:fe                                       | FF02::e<br>Broadcast<br>Broadcast<br>Broadcast                                                                                                    | SSDP<br>ARP<br>ARP                                                                                                    | H - SEAK H * WTH/1.1<br>who has 10.7.1.87 Tell 10.7.12.30<br>who has 10.7.1.87 Tell 10.7.12.30<br>Metho Stars EVAL ACCESSION AND ADDRESS IN THE SEARCH AND ADDRESS<br>Method Stars EVAL ACCESSION AND ADDRESS IN THE SEARCH AND ADDRESS<br>Method Stars EVAL ADDRESS IN THE ADDRESS IN THE SEARCH AND ADDRESS<br>Method Stars EVAL ADDRESS IN THE ADDRESS IN THE SEARCH AND ADDRESS IN THE SEARCH AND ADDRESS INTO ADDRESS INTO ADDR |
| = Ethernet II, Src: Cisco<br>= Address Resolution Proto                             | fe:00:4e (00:dd:ff:f0:00:4e), Dst:<br>col (request)                                                                              | Broadcast (ff:ff:ff                                                                                                    |                                                                                                    |                                                                                                    |
| 0000 ff ff fr fr fr fr c0<br>0010 08 00 06 04 00 01 06<br>0020 08 00 00 00 00 00 00 | d0 ff f9 00 4e 08 06 00 01<br>d0 ff f9 00 4e 0a 07 0c 16                                                                         | · · · · · · · · · · · · · · · · · · ·                                                                                                    |                                                                                                    |                                                                                                    |
| Realist WILLIGS (P)/BILL(P) Famil                                                   | y PCI-F Factors 135509 Digitaryasi 155611 Marka                                                                                  | ¢.0                                                                                                    |                                                                                                    | Profile Default                                                                                                    |

Całą moc pakiet Wireshark ma w tzw. filtrach, które pozwalają zawęzić znacząco wyniki poszukiwań wg ustalonych kryteriów.

Na początku postaramy zawęzić kryteria poszukiwania, aby znajdować pakiety skierowane tylko od/do określonego komputera.

Jeśli zależy nam na tym, alby filtrować komputer po adresie IP, w pole filtru wpisujemy:

ip.addr == 1.2.3.4

gdzie 1.2.3.4 to adres IP, wg którego chcemy filtrować.

| Fither:  gr.addr c c 212.101.89.80                                                                                                    | •                                                                                                    | Egonation_ Clear Apply                                                           |                        |                                                                  |
|----------------------------------------------------------------------------------------------------|----------------------------------------------------------------------------------------------------|----------------------------------------------------------------------------------|------------------------|------------------------------------------------------------------|
| No., Time                                                                                                    | Source                                                                                                    | Destination                                                                      | Protocol               | Info                                                             |
| TERTING THEY ADDREST                                                                                                    | 100 Mar 10 Mar                                                                                                    | COLUMN STATES                                                                    | 100                    |                                                                  |
| 158110 2202 6004 J                                                                                                    | 211 191 49 40                                                                                                    | 10 7 12 72                                                                       | TCR                    | here a 37366 SVM ark) Second Arkal Minustata Lenie MCCalded WS   |
| 1551200 22002 5650514                                                                                                    | 1012512322                                                                                                    | 0100101039160                                                                    | TON                    | AVARA INTO (451) sent singl rend                                 |
| 158120 2202 660514                                                                                                    | 1002012022                                                                                                    | 212 101 89,160                                                                   | TOP                    | 17566 - http://8511.540-1 wined Lwn-0                            |
| 158121 2202.661548                                                                                                    | 212,191,89,60                                                                                                    | 10.7.12.22                                                                       | TCP                    | [TCP segment of a reassembled PON]                               |
| 158121 2202.661548                                                                                                    | 212.191.89.60                                                                                                    | 10.7.12.22                                                                       | TCP                    | [TCP segment of a reassembled rou]                               |
| 158122 2202.881552                                                                                                    | 212.191.60.60                                                                                                    | 10.7.12.22                                                                       | TCP                    | [TCP segment of a reassembled FOU]                               |
| 158122 2202.001552                                                                                                    | 212,191,89,60                                                                                                    | 10.7.12.22                                                                       | TCP.                   | [TCP segment of a reassembled POU]                               |
| 158123 2202.801554                                                                                                    | 212.191.89.90                                                                                                    | 10,7,12,22                                                                       | HTTP                   | HTTP/1,1 200 OK (LENE/HEAL)                                      |
| 158123 2202.001554                                                                                                    | 252,191,89,60                                                                                                    | 10.7.12.22                                                                       | HITP                   | HTTP/L1 200 CR (TRIT/PERF)                                       |
| 158124 2202 661557                                                                                                    | 212 197 89 68                                                                                                    | 10.7.12.22                                                                       | 100                    | here a \$7565 EVA are seen area almentates i pred attactant at   |
| 155125 2202 881559                                                                                                    | 217,147,89,60                                                                                                    | 10.7.12.22                                                                       | TER                    | http: > 57567 [Syn. ACK] Sede0 Ackel win-65515 Lene0 #05-1460 as |
| 58125 2202 661559                                                                                                    | 212,191,89,60                                                                                                    | 10.7.12.22                                                                       | TEP                    | http > 57567 [svn, Ack] sege0 Ack-1 win-65535 t.en=0 NSt-1460 ws |
| 55126 2202 561621                                                                                                    | 10.7712822                                                                                                    | 212.191.39.60                                                                    | TCP                    | 57565 > http (RST) Seg-1 win-0 Len-0                             |
| 158176 2202 661628                                                                                                    | 10.7.12.22                                                                                                    | 212.191.89.60                                                                    | TCP                    | 57565 > http [RST] Segal winad Lenad                             |
| ESH17/22007/ESH518                                                                                                    | 100201-020                                                                                                    | 117,101,39,60                                                                    | 1204                   | TARK - NOR ACKI SHOWI AREALA WITHINGO LOTED                      |
| AT DRIVEN SOLD BOTTALS                                                                                                    | COVER FIRST                                                                                                    |                                                                                  |                        | 17588 - mita (ACK) Sep-778 Atks/218 ath-84/00 Lan-0              |
| Ethernet II, Src: Ibs_d5:                                                                                                    | c7:16 (00:0d:60:d5:c7:16). 6                                                                                                    | st: Cisco_f9:00:4e (00:6                                                         | 0:11:19:00:4           | e)                                                               |
| Internet Protocol, Src: J<br>Transmission Control Prot<br>Source port: http:<br>(60)<br>Sequence number: 27564<br>[Stream index: 279]<br>Sequence number: 1<br>[Vext sequence number:<br>acknowledgement number:<br>usader Janeth. 20 betw                                                                                                    | 12.101 80 00 (212.101 80.00)<br>acol, Src Port: http:(80), 1<br>(37584)<br>relative sequence number)<br>1451 (relative sequence 1<br>773 (relative ack number                                                                                                    | , Ont: 10.7.12,22 (10.7.<br>NE Port: 57564 (57564),<br>NeEPort: 10.1564 (57564), | 12.22)<br>Seq: 1, Ack; | 773, sen: 1460                                                   |
| Imment Pratocol, Frici 2<br>Transmission Control Prot<br>Source port: http (60)<br>Destination port: 57566<br>[Stram index: 220]<br>Sequence number: 1<br>(Jevet Sequence number:<br>acknowledgement number:<br>Hander Tength: 20 bytem<br>- the set of Frank                                                                                                    | 12.101,50.00 (212.101,80.00)<br>acol, Src Port: http:(80), 1<br>(37364)<br>relative sequence number)<br>1461 (relative sequence 1<br>773 (relative ack number                                                                                                    | , Oot: 10.7.12.22 (10.7.<br>NE Port: 57384 (57584),<br>NeEber)]                  | 12.22)<br>Seq: 1, Ack; | 773, sen: 1460                                                   |
| Immerner Pratocol, Grc: 2<br>Transmitskom control Prot<br>Source port: http (60)<br>Destination port: 57566<br>[Stram index: 233]<br>Sequence number: 1<br>(Next Sequence number:<br>Acknowledgement number:<br>Acknowledgement number:<br>Nauder Ength: 20 bytm<br>0 0 00 d0 07 ff 93 00 44 00<br>0 0 0 c6 00 50 e0 dc b1<br>30 80 52 58 es 00 00 48<br>30 30 30 20 47 db 00 0<br>50 22 c0 30 39 20 48 75<br>0 28 48 30 20 20 47                                                                                                    | 12.101 80 00 (212.101 80 00)<br>acol, src Port: http:(40), 1<br>(37544)<br>relative sequence number)<br>1461 (relative sequence 1<br>773 (relative sequence 1<br>773 (relative sequence 1<br>773 (relative set number)<br>16 50 45 c7 16 36 00 45 00<br>16 50 12 44 0f 59 3c 0a 67<br>71 46 56 05 c7 13 50 10<br>44 55 3a 20 57 50 54<br>16 65 3a 20 57 56 54<br>16 70 62 30 31 00 30 31 34<br>16 40 59 46 59 35 77 78                                                                                                    | , Ont: 10.7.12.22 (10.7.<br>st Part: 37364 (37564),<br>weber)]<br>)<br>N         | 12,22)<br>Seq: 1, Ack) | 773, Leni 1460                                                   |
| Innernet Pratocol, Frc: 2<br>Transmission Control Prot<br>Source port: http (80)<br>Destination port: 57566<br>[Stram index: 229]<br>Sequence number: 1<br>(Next sequence number:<br>Hadrowledgement number:<br>Hadrowledgement number:<br>Hadr | 12.101, 80, 80, 727, 191, 80, 80,<br>acol, Src Port: http:(80), 1<br>(37344)<br>relative sequence number)<br>1461 (relative sequence 1<br>773 (relative sequence 1<br>773 (relative sequence 1<br>775 (relative sequence 1<br>775 (relative sequence 1<br>775 (relative sequence 1<br>775 (relative sequence 1<br>775 (relative sequence 1<br>775 (relative sequence 1<br>775 (relative sequence 1<br>775 (relative sequence 1<br>775 (relative sequence 1<br>775 (relative sequence 1<br>775 (relative sequence 1<br>775 (relative sequen | . Ont: 10.7.12.22 (10.7.<br>mat.port: 17364 (17564).<br>                         | 12,22)<br>Seq: 1, Ack) | 773, ien: 1460                                                   |

Jeśli zależy nam na odszukaniu hosta po adresie fizycznym MAC, to wpisujemy

## eth.addr == 11:22:ff:ff:22:11

gdzie 11:22:ff:ff:22:11 to adres fizyczny karty sieciowej.

| Film HPL                                                                                                    | NAM 13-23-8/8223-15                                                                                                    | • ia-                                                                                                   | esian. Des Apply                                                             |                                                                  |                                                                                                    |  |
|----------------------------------------------------------------------------------------------------|----------------------------------------------------------------------------------------------------|----------------------------------------------------------------------------------------------------|------------------------------------------------------------------------------|------------------------------------------------------------------|----------------------------------------------------------------------------------------------------|--|
| Ne -<br>158918<br>158021<br>158921<br>158924<br>158924                                                              | Tere<br>1933, 234835<br>2322, 555973<br>2333, 234945<br>2333, 234945<br>2331, 234945                                                                                                 | 30000<br>C1500_79100140<br>C1500_79100140<br>C1500_79100140<br>C1500_79100140<br>C1500_79100140         | Destruction<br>Broadcast<br>Broadcast<br>Broadcast<br>Broadcast<br>Broadcast | Premocel<br>all<br>all<br>all<br>all<br>all<br>all<br>all<br>all | bit           min         Rad         10.7.1.87         rel1         10.7.1.22           who         Rad         10.7.1.87         rel1         10.7.12.22           who         Rad         10.7.1.87         rel1         10.7.12.22           who         Rad         10.7.1.87         rel1         10.7.12.22           who         Rad         10.7.1.87         rel1         10.7.12.22           who         Rad         10.7.1.87         rel1         10.7.12.22           who         Rad         10.7.1.87         rel1         10.7.12.22           who         Rad         10.7.1.87         rel1         10.7.12.22                                                                                                    |  |
| 154050<br>154430                                                                                                    | 2114, 237003<br>1314, 237003                                                                                                    | CREATED AND                                                                                             | Brookat                                                                      | -9960<br>-10<br>-10<br>-10                                       | A second ground with high characteristic second second sec |  |
| <ul> <li>Frame</li> <li>Sthurn</li> <li>Sthurn</li> <li>Dest</li> <li>Soar</li> <li>Type</li> <li>Transe</li> </ul> | 130023 (30 bytes in wire<br>at 11, Src: Cisro.f9100)<br>instico: Ibe.d8:C7:16 (3<br>re: Cisro.f9:00:44 (30.4<br>: 19 (0x0000)<br>at Sricost, Src: 10.7.1<br>issian Control Fratecol. | <ol> <li>59 Sytem captored)</li> <li>48 (35 - 95 - 75 - 75 - 95 - 95 - 95 - 95 - 9</li></ol>            | s) Ibw.d3:c7(10 (00)00<br>Det Port) fig (II), Se                             | 2007<br>2007<br>11 E E E E E A A A A                             | 16)<br>1129, Leni 3                                                                                                    |  |
| Sour<br>Dest<br>Sequ                                                                                                | ce port: 57504 (57504)<br>instien port: ftp (21)<br>sam index: 156]<br>ence number: ILB (re)                                                                                         | ative sequence number)                                                                                  | 155                                                                          |                                                                  |                                                                                                    |  |
| 0000 00<br>0010 00<br>0020 13<br>0030 1e                                                                            | 04 60 d5 c7 16 09 d0 f<br>24 0a fb 40 80 80 60 0<br>f7 e0 a0 00 15 fa 3a 6<br>f4 bd 8c 00 80 50 57 4                                                                                 | f f9 00 4e 08 00 49 00<br>0 00 0a 07 0c 16 c3 58<br>d e0 4a 80 11 96 50 18 3;<br>4 00 0a 67 0c 16 c3 58 |                                                                              |                                                                  |                                                                                                    |  |
| a Tantuk F                                                                                                    | TURING PORTING POLICE                                                                                                    | Faciliatio 25000 Displayed 152004 Mi                                                                    | erka±0                                                                       |                                                                  | Welfac Defeed                                                                                                    |  |

Jeśli szukamy kilku komputerów, możemy posłużyć się spójnikiem or

# eth.addr == 11:22:ff:ff:22:11 or eth.addr == 11:33:ff:ff:33:11

Aby zastosować wykluczenie – czyli wszystkie adresy poza określonym, dodajemy z przodu wykrzyknik:

| 1000 | !(ip.addr == 1.2.3.4)            | i |
|------|----------------------------------|---|
| i    | !(eth.addr == 11:22:ff:ff:22:11) | į |

#### 4. Skanowanie konkretnego ruchu

Umiemy już podglądać ruch pochodzący od konkretnego hosta w naszej sieci. Jednak, jak widzimy, ilość rejestrowanych pakietów jest bardzo duża, a co za tym idzie, ich ręczna analiza bardzo czasochłonna i męcząca.

W tym rozdziale zaprezentowane zostaną dodatkowe filtry programu, umożliwiające wyselekcjonowanie nie tylko ruchu na poziomie konkretnego hosta, ale także konkretnego portu, a także nawet pakietów danych konkretnych usług sieciowych.

#### 1) Sesje WWW

Na początek zajmiemy się podejrzeniem tego, jakie strony internetowe są pobierane przez nasz komputer. Gdy spojrzymy do teoretycznej dokumentacji protokołu HTTP wykorzystywanego do transmisji stron internetowych, zauważymy szybko, że działa on na porcie TCP/80. Wyfiltrujmy więc wszelakie pakiety napływające na ten port.

| ile Edit Ties Go Cepture &                                                                                                    | ulyze Statutics Telephony Isole He                                                                                                    | 4                                                                               | FT 64 10                              |                                                                                                    |      |
|----------------------------------------------------------------------------------------------------|----------------------------------------------------------------------------------------------------|---------------------------------------------------------------------------------|---------------------------------------|----------------------------------------------------------------------------------------------------|------|
| iker; top.govt.v=80                                                                                                    |                                                                                                    | Egnession. One Apply                                                            |                                       |                                                                                                    |      |
| IL - Time                                                                                                    | Source                                                                                                    | Destination                                                                     | Partocal                              | inta                                                                                                    |      |
| 706 370. 6405NA                                                                                                    | 204.45.124.114                                                                                                    | 44677,544722                                                                    | NOT P                                 | HTTP/1-1 200 GK [feat/toxescrat]                                                                                                    |      |
| AND RUNSPACE                                                                                                    | 0.07/15/02/0                                                                                                    | 2010/05/02/04 010                                                               | HUTF                                  | GET / complete/dearch761-p18cliterr=hadeup1ds=17259//4899/2401                                                                                                    | 1.75 |
| /13 120.956238                                                                                                    | 200.85.129.139                                                                                                    | 10.7.12.22                                                                      | HTTP                                  | HTTP/I.1 200 OK (CART/Javasor fit)                                                                                                    |      |
| TALE PARTENCO                                                                                                    | Langer Barran                                                                                                    | TOTALER REPORT                                                                  | 10102                                 |                                                                                                    | - 23 |
| 10 121.424500                                                                                                    | 209.85.129.159                                                                                                    | 10.7.12.22<br>RCON 008408 810                                                   | HITP                                  | MUST AND AN (LEAT, ) WAS IN THE DECIMAL AND A DECIMAL AND A DECIMAL AND |      |
| CORPORTED IN COM                                                                                                    | 07005702                                                                                                    | STORES STORES                                                                   |                                       | The West of Company of Company of Company of Company                                                                                                    | .,25 |
| 24 2 2 2 2 2 2 2 2 2 2 2 2 2 2 2 2 2 2                                                                                                    | 209.83.129.139                                                                                                    | STORE STORE STORE                                                               | 1010                                  | 1/10/21 200 dk (Cext/)avasoript)                                                                                                    |      |
| 22 10 10 20 10 20 10 20 10 10 10 10 10 10 10 10 10 10 10 10 10                                                                                                    | 107/41979                                                                                                    | 20041511001010                                                                  | BITTE                                 | Charles and the second second s                                                                                                    | 1.25 |
| 725 122.20408L                                                                                                    | 209.83.129.139                                                                                                    | 10.7.12.22                                                                      | HETP                                  | HTTP/1.1 200 OK (text/javascript)                                                                                                    |      |
| 7 83 1227 482992                                                                                                    | 103-0190-220                                                                                                    | 200.85,129,139                                                                  | HITTH                                 | ctate /compliance/searchap1-p14c11ent-approxp1ds-12210,5469992481                                                                                                    | - 25 |
| 734 122-514271                                                                                                    | 309.83.179.139                                                                                                    |                                                                                 | HTTP                                  | HTTP/1.1 200 OK (TEXT/14VANCPTDE)                                                                                                    | -    |
| 736 122, 668048                                                                                                    | 209.85.129.139                                                                                                    | 10.7.12.22                                                                      | HTTP                                  | HTTP/1.1 200 OK (text/javascript)                                                                                                    |      |
| 715 122 640881                                                                                                    | 10.7712.12                                                                                                    | 209.85.129.139                                                                  | HITP                                  | 17102 > http://ackj.Seq=6942_ack=4822_wite=05710_tem=0<br>GET_/combilete/search751=018c11ent=Noteewards=17210_c4699_14891                                                                                                    | 125  |
| 741 122,980593                                                                                                    | 209.85,129.139                                                                                                    | 10.7.12.22                                                                      | HTTP                                  | HTTP/1.1 200 OK (text/javascript)                                                                                                    | _    |
| 244 133 136801                                                                                                    | 309-45-139-139                                                                                                    | 10.7.17.22                                                                      | HTTP                                  | HTTP/L1 200 DV (Text/LavasryInt)                                                                                                    | 23   |
| thernet II, src: Ibe di<br>Internet II, src: Ibe di<br>Internet Protocol, src:<br>Transeission control Pro<br>Hypertext Transfer Proto<br>Line-based text data: to | <pre>inclus(00)001001001051c71165, t<br/>209.85.129.139 (209.85.129.13<br/>tocol, src Part: http (80), t<br/>col<br/>xt/javascript</pre> | st: C1sco_f9:00:4# (00:0<br>9), ost: 10.7.12.22 (10.<br>st Port: 57102 (57102), | 0:ff:f9:00:<br>7,12,22)<br>569: 2385, | 4e)<br>Ack: 4748, Len: 445                                                                                                    |      |

Ukazuje się naszym oczom cały ruch sieciowy na porcie TCP/80. W chwili obecnej łatwiej już nam jest podejrzeć kod źródłowy pobieranych stron. Jednak wśród widocznych pakietów, znajduje się jeszcze sporo pakietów kontrolnych samego połączenia, z naszego punktu widzenia w chwili obecnej zupełnie nieprzydatnych, a tylko zaciemniających użyteczne dla nas dane.

#### Wykorzystajmy więc dedykowany filtr do analizy protokołu http

| TO MANDEMAKE           |
|------------------------|
| 49.000 TO 19.          |
| CONCERNMENT OF A STATE |
| AND \$488 1944         |
|                        |
|                        |
| 99.4483                |
| CONTRACTOR OF A        |
|                        |
|                        |
|                        |

Teraz możemy przystąpić do głębszej analizy. Na czarnym tle widoczne są pakiety, zawierające żądania naszego klienta. Na zielonym zaś – odpowiedzi od docelowego serwera. Bezproblemowo obserwujemy wysłane przez nas nagłówki HTTP (rys. 3), jak i też otrzymane od serwera docelowego nagłówki i właściwą treść witryny (rys. 4).

| Realized Of LILLOROPY, BLLLC (P) Family FG-6                                                                                                    | GEE NIC: Capturing - Wintshall                                                                                                    |                                                                                                    |                                         |                                                                                                    | B million                           |
|----------------------------------------------------------------------------------------------------|----------------------------------------------------------------------------------------------------|----------------------------------------------------------------------------------------------------|-----------------------------------------|----------------------------------------------------------------------------------------------------|-------------------------------------|
| Bie Edit Diese Go Capture Analyze                                                                                                    | Statistics Telephony Icole Help                                                                                                    |                                                                                                    | 101111111111111111                      | 10211 at                                                                                                    |                                     |
| ·····································                                                                                                    |                                                                                                    |                                                                                                    | 1 M 10                                  | 5 X II                                                                                                    |                                     |
| Fitter Mtp                                                                                                    | • bg                                                                                                    | ression Clene Apply                                                                                    |                                         |                                                                                                    |                                     |
| No. True                                                                                                    | Searce                                                                                                    | Destination                                                                                            | Protecut                                | Infa                                                                                                    | -                                   |
| 4557 743, 354527                                                                                                    | 194.0.251.202                                                                                                    | 10.7.12.22                                                                                             | STATE OF                                | HTTP/1.1 200 OK (JPEG JFIF Inage)                                                                                                    | _                                   |
| 4601 743.475778<br>4611 743.481155                                                                                                    | 213.180.146.27                                                                                                    | 10,7,12,22<br>11,10,140,27                                                                             | NTTP                                    | HTTP/1.0 301 Roved Persanently (text/html)                                                                                                    |                                     |
| 4642 743.732174<br>4648 743.740772                                                                                                    | 213.180.146.27<br>213.180.146.27                                                                                                    | 10.7.12.22<br>10.7.12.22<br>10.7.12.22                                                                 | HTTP                                    | HTTP/1.0 204 Not Modified<br>HTTP/1.0 204 Not Modified<br>HTTP/1.0 200 OK (Cext/Attal)                                                                                                    |                                     |
| 4663 743,780879<br>4673 744,066870                                                                                                    | 213.180.146.27<br>213.180.191.381                                                                                                    | 10.7.12.22<br>10.7.12.22                                                                               | HTTP                                    | HTTP/1.0 200 0K (COCLCSS)                                                                                                    | COLUMN STATE                        |
| 4050 744.110219<br>74610/41055000                                                                                                    | 213.140.146.120                                                                                                    | 10.7.12.22<br>10.11.12.22                                                                              | 4TDs                                    | 013 /////dicaddi/com/1000/neture/in/100/neture/in/<br>HTTP/1.1 200 0K (application/s-(avascript)<br>City/heterorynamysegneng com/0507000 milionreng/s22003200                                            |                                     |
| 4717 744.570621                                                                                                    | 213.140.150.45                                                                                                    | 10.7.12.22                                                                                             | HITTH                                   | HTTP/1.0 200 OK (application/s-javascript)                                                                                                    |                                     |
| <pre># Transelsion control Protocol<br/># pypertext Transfer Protocol<br/># GET / HTTP/1.1vin<br/># [Expert Info (char/Sequer<br/>Request Wethol: GET<br/>Request Wethol: GET<br/>Request Wethol: HTTP/1.1<br/>Accept: Image/ipeg, applica<br/>Accept-Language: pl-PL.Vin<br/>User-Agent: Mozifla/4.0 (cc<br/>Accept-Lencoding; gip, def]<br/>[truncated] cookie: onet_st<br/>Connection: Keep-Alive/vin<br/>Hogi: New.onet.pl/vin</pre> | <pre>i, Src Port: 57146 (37146),<br/>tce); GET / HTTP/1.1\r\n]<br/>tion/x-ms-application, images<br/>separtble; MSIE 8.0; window:<br/>late/r\n<br/>up_aci0=0000c9ms70300cs0c;</pre> | Dat Port: http (80); :<br>pe/gif, application/xau<br>: Wt 6.1: Trident/4.0;<br>20424161626364; onet_ub | eq: 1, Ack<br>el+xe1, 1ma<br>succ2; .ME | т 1, ten: 2122<br>pe/pjpeg, application/x-es-xbap, application/x-shockwave-f<br>f сця 2.0.50727; .мет сця 3.5.30729; .мет сця 3.0.30729; м<br>2016239185010043; onetzuo_ticket-ba855337D5906с4#A6144#106 | Tash, app<br>edTa Cent<br>238613401 |

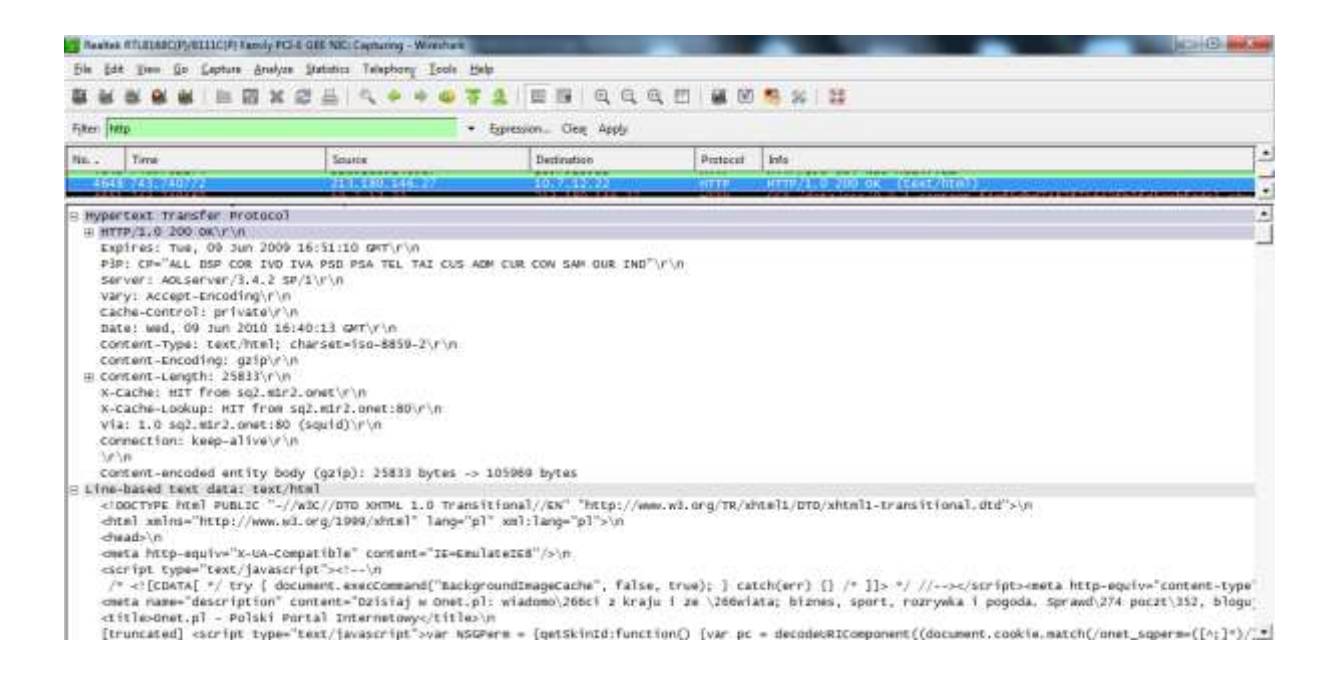

W chwili obecnej jesteśmy w stanie przechwycić wszystkie użyteczne pakiety WWW. Jednak czasami i to kryterium zwraca zbyt dużo wyników. Zawęźmy więc poszukiwania pakietów na te, które skierowane są do serwisu internetowego, który mamy pod lupą.

## http.host == www.onet.pl

Ujrzymy na ekranie wszystkie żądania pobrań strony, skierowane do serwera www.onet.pl

#### 2) Autoryzacja WWW

Teraz przystąpimy do trudniejszych spraw <sup>(2)</sup> - czyli szybkiej analizy ruchu HTTP pod kątem wprowadzanych danych autoryzacyjnych. Wyróżniamy zasadnicze dwa sposoby poświadczania swoich uprawnień – standardowy formularz HTML, wysyłający metodą POST dane autoryzacyjne, oraz autoryzacja przeglądarką - HTTP/Basic.

#### a) formularz logowania POST

Przykładowy formularz autoryzacyjny widzimy na rysunku poniżej.

| -           | Squi                                     | rrelMail                |
|-------------|------------------------------------------|-------------------------|
| G           | 0                                        | webmail<br>for-<br>nuts |
| 5q<br>By th | uirrelMail versioe<br>« SquirrelMail Pro | 1.4.15<br>ject Team     |
| 5           | iquirrelMail L                           | ogia                    |
| Name:       |                                          |                         |
| Password    |                                          |                         |
|             | Login                                    |                         |

Aby podsłuchać dane, które nasz system wyśle po kliknięciu przycisku Login, ustawiamy następujący filtr:

| Reates STUDIOSCOPPOLISCIPI Fam                                                                                                    | ly FCI-E GEE NIC: Capturing - Winnham                                                                                                    |                                                                                                    |                                                                                                    | (ACHE) |
|----------------------------------------------------------------------------------------------------|----------------------------------------------------------------------------------------------------|----------------------------------------------------------------------------------------------------|----------------------------------------------------------------------------------------------------|--------|
| ble [dit ]]een (]o [_epture å<br>te su and on and in and                                                                                                    | nelyze Statutics Telephony Ipole                                                                                                    |                                                                                                    | 0. 271 28 18                                                                                           |        |
|                                                                                                    | N SO C T T T                                                                                                    |                                                                                                    | u, ⊡   <b>#</b>   0 <del>  6</del> <del>  4</del>   12                                                 |        |
| Filter: [(http://coll == neteary pl) and (                                                                                                    | Mtp.request.method ++ POST)                                                                                                    | <ul> <li>Egression Clear Apply</li> </ul>                                                                                                    | In succession of the second                                                                            |        |
| Illi - Time                                                                                                    | Southe                                                                                                    | Destinution                                                                                                    | Pertocal Info                                                                                          |        |
|                                                                                                    |                                                                                                    |                                                                                                    |                                                                                                    |        |
| Frame 11587 (024 bytes<br>Ethernet II, Src: Cisco<br>Enternet Protocol, Sri                                                                                                    | on w(re, 924 bytes captured)<br>_f0:00:44 (00:d0:ff:f0:00:44<br>10:11:27 [10:7 12:27] p                                                                                                    | )<br>a), Dat: Ibe_d5:c7:16 (0<br>11: 62:29.101.105 (02.29                                                                                                    | 0-0d:60:d5:c7:10)<br>1401-147                                                                          |        |
| Frame 11587 (924 bytes<br>Ethernet II, Src: cisco<br>Enternet Protocol Srii<br>Tranafision Control Pr<br>Sypertext Transfar Prot                                                                                                    | an wire, 924 bytes captured)<br>_F9:00:44 (00:40:ff:f9:00:44<br>_90:7:12:27 (10:7:12:27), 99<br>atotal, Src Part: 57307 (57)<br>atol                                                                                                    | )<br>a), Dat: Ibm_d5;c7:16 (0<br>19: 62:20 11: 107 (NJ.20<br>207), Dat Port: http (80                                                                           | 0-0d:60:d5:c7:18)<br>1481-1871<br>), 5eg: 1, Ack: 1, Len: 870                                          |        |
| Frame 11587 (924 Bytes<br>Ethernet II, Src: Cisco<br>Enternet Protocol, SrcI<br>Transmission Control Pr<br>Hypertext Transfer Prot<br>Line-based text data: a<br>hypercentration protocol                                                                                                    | an wire, 924 bytes captured<br>f9:00:44 (Colido:ff:f9:00:44<br>Do. 11.27 ff0:17.27), 99<br>docull, Sr. Fart: 57207 (17<br>acol<br>aplication/x-www-form-orleon                                                                                                    | )<br>e), Dat: The_d5:c7:16 (0<br>16 62:ca.101 10* (02.20<br>07), Dat Port: http (80<br>coded<br>)permittable2.                                                  | 0:0d:60:d5:c7:16)<br>.141.1071<br>), 5eq: 1, Ack: 3, Len: 870                                          |        |
| Frame 11387 (924 bytes<br>Ethernet II, Src: Cisco<br>Internet Protocol, Srd<br>Transission Control Pr<br>Dypertext Transfer Prot<br>Line-based text data: a<br>Notifice england intern                                                                                                    | an wire, 924 bytes captured)<br>f0:00:44 (00:00:1f:10:00:44<br>10:11.22 (00:11:22) o<br>docul, Src Part: 57207 (372<br>acol<br>plication/x-www-form-urlens                                                                                                    | )<br>), Dst: The d5:c7:16 (0<br>16 - 22 - 16 - 20 - 64 - 20<br>17 - 75 - 20 - 16 - 20<br>10 - 20 - 20<br>coded<br>)metoare110212 - artoderec                    | 0:04:60:45:c7:10)<br>14111071<br>), 543:1, Ack: 1, Len: 870                                            |        |
| Frame 11587 (924 bytes<br>Ethernet II, Src: cisco<br>Internet Protocol Srid<br>Transfision Control Pr<br>Sypertext Transfer Prot<br>Line-based text data: a<br>Tryth.corrector.                                                                                                    | an wire, 024 bytes captured)<br>f0:00:44 (00:00:ff:f0:00:44<br>00.7 11.22 (10:7 12:22) (00<br>docul, src Part: 57707 (57<br>acol<br>aplication,x-www-Form-urlence<br>aplication,x-www-Form-urlence                                                                                                    | )<br>a), Dat: The_d5:c7:18 (0<br>HEI-62:20.011.107.987.20<br>207), Dat Port: Hotp (80<br>coded<br>                                                              | 0-0d:60:d5:c7:18)<br> 181:1871<br> }<br> } Seg: 1, Ack: 1, Len: 870<br>                                |        |
| Frame 11567 (024 bytes<br>Ethernet II, Src: Cisco<br>Internet Protocol, Srci<br>Transmission Control -<br>mypertext Transfer Prot<br>Line-based text data: a<br>Toyong control protocol                                                                                                    | an wire, 934 bytes captured<br>f0:00:44 (COLID: If:10:00:44<br>DO: 21.22 (I0:1 17.22) 9<br>docul, src Part: 57207 (S72<br>col)<br>aplication/x-www-Form-orlenc<br>while documents and the second                                                                                                    | )<br>a), Dat: The_d5:c7:16 (0<br>10 c2.ca.10 inc.10<br>coded<br>coded<br>() minimized c2) = actoin to-                                                          | 0:0d:60:d5:c7:10)<br>/100:1073<br>), Seg: 1, Ack: 1, Len: 870<br>////////////////////////////////////  |        |
| Frame 11587 (924 Sytes<br>Ethernet IT, Src: Cisco<br>Internet Protocol, Srci<br>Transistion Control Pr<br>Hypertext Transfer Prot<br>Line-based text data: a<br>hypertext Transfer Prot<br>Line-based text data: a                                                                                                    | an wire, 924 bytes captured)<br>f9:00:44 (30:10:1f:f9:00:44<br>tocul, Src fert: 57207 (17<br>acol<br>aplication, x-wwe-form-orlans<br>aplication, x-wwe-form-orlans<br>acol                                                                                                    | )<br>e), Dat: The_d5:c7:16 (0<br>11 02:20 101 100 (07.00<br>07), Dat Port: http (80<br>coded<br>1) minimize(c2) = minimize<br>0 /1412*37 8012/800               | 0:0d:60:d5:c7:18)<br>.181.1873<br>), 580:1, Ack: 1, Len: 870                                           |        |
| Frame 11587 (024 bytes<br>Ethernet II, Src: cisco<br>Enternet Protecol. Sful<br>hypertext Transfer Brot<br>Line-based text data: a<br>Loginary and text data: a<br>1990 27 25 24 24 25 34 25<br>200 25 38 62 54 00 0a 00<br>200 27 25 24 24 25 34 25<br>200 27 25 24 24 25 34 25<br>200 27 25 25<br>200 27 25 25<br>200 27 25 25<br>200 27 25 25<br>200 27 25 25<br>200 27 25 25<br>200 27 25 25<br>200 27 25<br>200 27 25<br>200 200 200<br>200 200<br>200 200<br>200 200<br>200 200<br>200 200<br>200 200<br>200 200<br>200 200<br>200 200<br>200 200<br>200 200<br>200 200<br>200 200<br>200 200<br>200 200<br>200 200<br>200 200<br>200 200<br>2 | an wire, 024 bytes captured)<br>F0:00:44 (50:00:1f:19:00:44<br>00:11.27 (10:01:42) po<br>atocul, Src Port: 57307 (573<br>acol<br>plication,x-www-Form-urless<br>plication,x-www-Form-urless<br>04 200 10 20 20 20 20 20 3<br>04 20 10 20 20 20 20 20 3<br>10 20 20 20 20 20 20 20 20 3<br>10 20 20 20 20 20 20 20 20 3<br>10 20 20 20 20 20 20 20 20 3<br>10 20 20 20 20 20 20 20 20 3<br>10 20 20 20 20 20 20 20 20 3<br>10 20 20 20 20 20 20 20 20 20 3<br>10 20 20 20 20 20 20 20 20 20 3<br>10 20 20 20 20 20 20 20 20 20 20 20 20 20                                                                                                    | <pre>0</pre>                                                                                                    | 0:0d:60:d5:c7:18)<br> 188118079<br> }, Seg: 1, Ack: 1, Len: 870<br>                                    |        |
| STO 37 24 34 34 54 34 37<br>STO 37 24 34 34 54 34 37<br>STO 37 24 34 34 54 34 37<br>STO 37 24 34 34 54 34 37<br>STO 37 24 34 54 54 34 37<br>STO 37 24 34 54 54 34 37<br>STO 37 24 34 54 54 34 37<br>STO 37 24 34 54 54 34 37<br>STO 37 24 34 54 54 34 37<br>STO 37 24 34 54 54 34 37<br>STO 37 24 34 54 54 54 34 37<br>STO 37 24 34 54 54 54 34 37<br>STO 37 24 34 54 54 54 54 37<br>STO 37 24 34 54 54 54 54 54 37<br>STO 37 24 34 54 54 54 54 54 54<br>STO 37 24 34 54 54 54 54 54 54<br>STO 37 24 34 54 54 54 54 54 54<br>STO 37 24 34 54 54 54 54 54 54 54<br>STO 37 24 34 54 54 54 54 54 54 54 54 54<br>STO 37 24 54 54 54 54 54 54 54 54 54 54 54 54 54                                                                                                    | an wife, 024 bytes captured<br>f0:00:44 (Coido:ff:f0:00:44<br>Docul, Src Fort: 57207 (Sr2<br>acd)<br>aplication/x-www.Form-orlers<br>with<br>04 20 04 33 01 3 07 36 3<br>04 25 07 0 00 17 01<br>10 05 01 7 01 05 17 01<br>10 05 01 7 01 05 17 01<br>10 05 01 7 01 05 17 01<br>10 05 01 7 01 05 17 01<br>10 05 01 7 01 05 17 01<br>10 05 01 7 01 05 17 01<br>10 05 01 7 01 05 17 01<br>10 05 01 7 01 05 17 01<br>10 05 01 7 01 05 17 05 05<br>10 05 01 05 00 05 17 05<br>10 05 01 05 00 05 17 05<br>10 05 01 05 00 05 17 05<br>10 05 00 05 00 05 17 05<br>10 05 00 05 00 05<br>10 05 00 05 00 05<br>10 05 00 05 00 05<br>10 05 00 05 00 05<br>10 05 00 05<br>10 05 00 05<br>10 05 00 05<br>10 05 00 05<br>10 05 00 05<br>10 05 00 05<br>10 05 00 05<br>10 05 00 05<br>10 05 00<br>10 05 00<br>10 05 00<br>10 05 00<br>10 05 00<br>10 05<br>10 05 | )<br>a), Dat: The_d5:c7:16 (0<br>10 G2:00 INL 107 (02.00<br>coded<br>0 /1412+39 Butaredo<br>0 /1412+39 Butaredo<br>0 eBod 100/1000<br>0 eBod 100/1000<br>0 eBod | 0:0d:60:d5:c7:16)<br>/100110079<br>), Seq: 1, Ack: 1, Len: 870<br>//////////////////////////////////// |        |

Filtr zwróci nam wtedy wszystkie pakiety, które zawierają w sobie dane wysyłane do serwera metodą POST. Widzimy więc dokładnie podane przez użytkownika w formularzu dane autoryzacyjne, takie jak nazwa użytkownika i tajne hasło.

#### b) autoryzacja HTTP

Drugą z używanych powszechnie metod, jest tzw. autoryzacja HTTP. Po wejściu na chronioną stronę wita nas takie oto okienko przeglądarki:

| ?          | Witryna http://www.fiercio.pl żąda podania nazwy użytkownika i hasła. Komunikat witryny:<br>"Ograniczony dostep" |
|------------|----------------------------------------------------------------------------------------------------|
| żytkownik: | jkowalski                                                                                                    |
| Hasło:     | *****                                                                                                    |

Aby wyfiltrować bezpośrednio dane, ustawiamy filtr

| Image: Solution of the second second seco                   |  |
|----------------------------------------------------------------------------------------------------|--|
| Fiber (Nttp-host +-+ www.Hercio.pt) and (http-authonumion) - Egyression. Creg: Apply Na. Time Source Source Particular Info<br>12551 - 2222, 13,6048 - 015-12,223 - 02551 - 0255 - 0110 - 0110 - 0100 - 0100 - 0000 - 0000 - 0000 - 0000 - 0000 - 0000 - 0000 - 0000 - 0000 - 0000 - 0000 - 0000 - 0000 - 0000 - 0000 - 0000 - 0000 - 0000 - 0000 - |  |
| III. Time Boards Definition Perform Info                                                                                                    |  |
| 17561-7421, 18608 1017-12,77 227-31-217 HTTP OCT /Setters HTTP/1.1                                                                                                    |  |
|                                                                                                    |  |
|                                                                                                    |  |
| HERT (Section) HTTP://///                                                                                                    |  |
| Host: www.fiercio.pl/r/n<br>User-Agent: Mozilla/5.0 (windows; u; windows WT 6.1; p]; rv:1.8.2) Gecko/20100115 Firefox/J.6/r/n                                                                                                    |  |

Widzimy nasz szukany pakiet. Zawiera on nagłówek Authorization i pewien ciąg znaków, będący frazą autoryzacyjną. Filtr Wiresharka pozwoli nam zdekodować tę frazę do czytelniejszej postaci. Aby zrobić to, klikamy po prostu na plusik przy Autorization. Pokażą nam się wtedy dane autoryzacyjne w postaci NazwaUżytkownika:Hasło.

| Beats                                                  | a millialC(P)/0111C(P) Family PCI-8 GI                                                                                                    | IE NIC: Capitoring - Wireshare                                                                                                    | and the second second                                                | And States and States and States | C (C) (C) (C) (C) (C) (C) (C) (C) (C) (C |
|--------------------------------------------------------|----------------------------------------------------------------------------------------------------|----------------------------------------------------------------------------------------------------|----------------------------------------------------------------------|----------------------------------------------------------------------------------------------------|------------------------------------------|
| Bie Be                                                 | it Time Go Capture Analyze 30                                                                                                    | atutics Telephony Lools Help                                                                                                    |                                                                      |                                                                                                    |                                          |
|                                                        |                                                                                                    | A + + + + + 2                                                                                                    | E B Q Q C                                                            |                                                                                                    |                                          |
| Filter: 0                                              | http://est == www.fiercio.pl) and (http:a-                                                                                                    | rthorization) • Eg                                                                                                    | ression One Apply                                                    |                                                                                                    |                                          |
| No                                                     | Time                                                                                                    | Source                                                                                                    | Dectination                                                          | Partocal Info                                                                                                    | -                                        |
| 17.58                                                  | CHEROLOGY AND AND AND AND AND AND AND AND AND AND                                                                                                    | 100000000000000000000000000000000000000                                                                                                    |                                                                      | HTTP: GLT /SECURE HTTP/L.E                                                                                                    |                                          |
| H GE                                                   | T Jacuraj HTTP/1.1\r/s                                                                                                    |                                                                                                    |                                                                      |                                                                                                    |                                          |
| H0<br>U3<br>AC<br>AC<br>AC<br>AC<br>E<br>E<br>CO<br>[T | st: www.fiertio.pl/r/n<br>er-Agent: Mozilla/5.0 (win<br>ccept text/hm),agelicatio<br>ccept-Language: pl.en-us:qu/<br>ccept-Language: pl.en-us:qu/<br>ccept-chares: 150-6859-2.u<br>sep-Alive: 115/r/n<br>winection: keep-alive/r/n<br>runcated] Cookle: comment_<br>thorization: Basic astvd2f                                                                                                    | dows; U; Windows WT 6.1; ;<br>n/xhtml+xml,applitation/xm<br>0.7;en;q=0.3)r\n<br>e\r\n<br>f=8;q=0.7;*;q=0.7\r\n<br>author_8ac07002e74df44c04c<br>ac2tpok#svulhs290vq==\r\n | i]; rv:1.9.2) Gecko/<br>i];q=0.9.*/*;q=0.8\r'<br>19e1518b50f738⊷¢x×v | 0100115 Firefox/3.6\r\n<br>n<br>1: :::::::::::::::::::::::::::::::::                                                                                                    | the scitter of sciences, controls        |
| 1.0                                                    | An and a set of the set of the se |                                                                                                    |                                                                      |                                                                                                    |                                          |

To tylko częściowy opis filtra HTTP.

Więcej informacji pod adresem: <u>http://www.wireshark.org/docs/dfref/h/http.html</u>

#### 3) Sesje Gadu-Gadu

Gadu-Gadu to jeden z najpopularniejszych komunikatorów w Polsce. Dzięki Panu Arturowi Kołodziejowi możemy ściągnąć wtyczkę do Wiresharka, umożliwiającą analizę protokołu GG.

Opis instalacji oraz plik z wtyczką można znaleźć na stronie http://www.wireshark-gg.xt.pl/

Po skopiowaniu pliku GG.dll do katalogu plugins/ restartujemy Wiresharka.

Do okna filtrów wpisujemy

# gg

a następnie obserwujemy pakiety z żądaniami logowania, wysyłanymi wiadomościami, a także zmianami statusów.

| in lage                              | wanie gg.pcap                                                                                                    | Wireshark                                                                                                    |                                                                                                    |                                           |                                                                                            |                                                                                                    | . 08        |
|--------------------------------------|----------------------------------------------------------------------------------------------------|----------------------------------------------------------------------------------------------------|----------------------------------------------------------------------------------------------------|-------------------------------------------|--------------------------------------------------------------------------------------------|----------------------------------------------------------------------------------------------------|-------------|
| the t                                | de yew so s                                                                                                    | apture Analyze Statistics                                                                                                    | Fielb                                                                                                    | -                                         |                                                                                            |                                                                                                    |             |
|                                      |                                                                                                    | E B X 2 B                                                                                                    | 4 4 4 4 7 2 1                                                                                                    | . Q. Q                                    | 9, 🖻 🖉 🗖                                                                                   | 8 % 32                                                                                                    |             |
| Elter:                               |                                                                                                    |                                                                                                    | ▼ Expres                                                                                                    | sion Glear As                             | anky .                                                                                     |                                                                                                    |             |
| No                                   | Tate<br>1 0.000000<br>2 0.016998<br>3 0.017086<br>4 0.031762<br>5 0.03278<br>6 0.051717                                                                                                    | Source<br>192,168,16,72<br>91,197,13,14<br>192,168,16,72<br>91,197,13,14<br>192,165,16,72<br>91,197,13,14                                                                                                    | Destination<br>91, 197, 15, 14<br>192, 168, 16, 72<br>91, 197, 13, 14<br>192, 168, 16, 72<br>9109 (27, 13) 44<br>192, 168, 16, 72 | Protocol<br>TCP<br>TCP<br>GG<br>GG<br>TCP | Info<br>Tpitp = https<br>https = fpitp<br>fpitp > https<br>Typ Pakieturit<br>https > foitp | [SYN] Seq-U wine16584 Len=0 MSS-1<br>[SYN, ACK] Seyed Ackel wine3840 L<br>[ACK] Seq-1 Ackel wine17520 Len-D<br>(22ba do wyznaczenia hashu hasla]<br>opówania)<br>[ACK] Seg-13 Ackel52 wine6432 Len | 460<br>en=0 |
|                                      | Insmission co<br>tokol os<br>tokol os<br>pp Pakietu:<br>Plugosc pakie<br>R GG:<br>Skrot Hasla:<br>Heznany: 162<br>Heznany: 259<br>(pp Opisu: Do<br>Heznany: 238<br>Heznany: 259<br>(pp Opisu: Do<br>Heznany: 259<br>(pp Opisu: Do<br>Heznany: 268<br>(P: 0.0.0.0 (<br>taxymalny roz<br>Heznany: 190<br>(p): Lato, 1 | ntrol Protocol, Src<br>Logowanie (25)<br>tu: 143<br>2<br>6680492 (0x60F52cac<br>844807 (0x2130c707)<br>931540 (0x86f518<br>847490 (0x86f518<br>847490 (0x86f5188<br>stepny (z opisem) (<br>a: gg 7.7 (build 33<br>0x00000002)<br>84 (0x00004000)<br>6.72 (192.168.16.72<br>0.0.0.0)<br>miar obrazka: 255<br>(0x00000be)<br>ato ws2\352dzie zwa                                                                                                    | <pre>Port: fpitp (1045), Ds ) ) 4) 15) (42) ) r1owa\2630 pszala\2630</pre>                                                        | noje serce)                               | ps (443), Seq: 1,                                                                          | Ack: 13, Len: 151                                                                                                    |             |
| 0030<br>0040<br>0050<br>0060<br>0070 | 44 64 18 94<br>76 00 02 42<br>10 76 8d 88<br>00 00 00 00<br>00 00 00 00                                                                                                    | 00         00         10         00         00         00         00         00         00         00         00         00         00         00         00         00         00         00         00         00         00         00         00         00         00         00         00         00         00         00         00         00         00         00         00         00         00         00         00         00         00         00         00         00         00         00         00         00         00         00         00         00         00         00         00         00         00         00         00         00         00         00         00         00         00         00         00         00         00         00         00         00         00         00         00         00         00         00         00         00         00         00         00         00         00         00         00         00         00         00         00         00         00         00         00         00         00         00         00         00         00         00< | ar 00 00 00 00 00 17 00<br>21 14 95 6b 04 22 v<br>00 00 00 00 00 00 00<br>00 00 00 00 00 00                                       | ···+                                      |                                                                                            |                                                                                                    |             |

| EEE 802.11g Wireless Cord. 1                                                                                                    | (Microsoft's Packet Scheduler) : Capturia                                                                                                    | g Wireshark                                                                                                    |              |
|----------------------------------------------------------------------------------------------------|----------------------------------------------------------------------------------------------------|----------------------------------------------------------------------------------------------------|--------------|
| Elle Edit Yow Go Capture Ana                                                                                                    | dyze Statistics Help                                                                                                    |                                                                                                    |              |
| 現实更更更 正 团 :                                                                                                    | お田田 ビタッカムギギ                                                                                                    | ■■■ Q Q Q E   ■ M S S S   B                                                                                                    |              |
| Oter: [gg                                                                                                    | • E                                                                                                    | ipression Qew Apply                                                                                                    |              |
| No.         Tese         Source           20         09.969087         01.19           31         013.345008         01.20           33         117.097868         01.20           34         117.097869         91.19           34         101.0097869         91.19           35         137.097869         91.20           36         139.63225         91.20           38         147.042933         01.20           40         144.225999         91.29           41         214.994666         91.59           42         166.009105         91.19           43         174.934666         91.59           44         174.934666         91.59           45         175.117874         91.19           91         1100000000000000000000000000000000000                                                                                | Destruison           7, 13, 24         192, 168, 16, 71           7, 13, 24         192, 168, 16, 71           7, 13, 24         192, 168, 16, 71           7, 13, 24         192, 168, 16, 71           7, 13, 24         192, 168, 16, 71           7, 13, 24         192, 168, 16, 71           7, 13, 24         192, 168, 16, 71           7, 13, 24         192, 168, 16, 71           7, 13, 24         192, 168, 16, 71           7, 13, 24         192, 168, 16, 71           7, 13, 24         192, 168, 16, 71           7, 13, 24         192, 168, 16, 71           100, 168, 16, 71         00, 10, 168, 16, 71           100, 168, 16, 72         00, 10, 15, 00, 46, col 100           100, 163, 16, 72         192, 168, 16, 71           102, 168, 16, 72         192, 168, 16, 71           103, 24         192, 168, 16, 71           104, 164, 16, 72         192, 168, 16, 71           107, 164, 164, 72         192, 168, 16, 71           102, 168, 16, 72         192, 168, 16, 72           102, 168, 16, 72         192, 168, 16, 72           102, 168, 16, 72         192, 168, 16, 72           103, 50         101           mowy: 23890128         (0x016c88d0) | Potocol Info<br>GG Typ Pakietu: [2mians Stanu]<br>GG Typ Pakietu: [2mians Stanu]<br>GG Typ Pakietu: | 131, Len: 42 |
| 00000         00         00         22         96         72         44         0           0010         00         52         01         03         40         00         8           00200         01         18         08         04         11         84         7           00300         37         72         37         04         00         00         00         00         04         11         84         7         0440         00         00         00         00         04         12         14         00<00         00         00         04         04         88         62         01         2         00         0440         76         00         04         04         88         62         01         2         00         050         61         64         67         77         61         20         7 | 0 15 00 46 c4 c9 08 00 45 00<br>0 06 bf d6 c0 a8 10 47 5b c5<br>c 3d e0 44 41 59 ca b3 50 18<br>b 00 00 00 22 00 00 00 6b 17<br>8 00 00 00 70 72 7a 79 6b b3<br>7 59 61 64 6f 6d 6f 73 63 00                                                                                                    |                                                                                                    |              |
| were served to the second second difference of the                                                                                                    | Restart Restarts #3 Destinant 24 Market ()                                                                                                    | Dealling To                                                                                                    | ala k        |

| iEEE 802.11g Wirele                                                                                                    | ss Gard. (Microsoft's Pac                                                                                                    | ket Scheduler) : Captoring                                                               | Wiresbark      |                                 |      |
|----------------------------------------------------------------------------------------------------|----------------------------------------------------------------------------------------------------|------------------------------------------------------------------------------------------|----------------|---------------------------------|------|
| Elle Edit yeaw Go Ca                                                                                                    | pture Analyze Statistics (                                                                                                    | Bela                                                                                     |                |                                 |      |
| SI M M M M M                                                                                                    | 图 X 22 目 (                                                                                                    | 4 * * * 7 2 1                                                                            |                | 0, 22   🕷 12 🥵 🛸   13           |      |
| gter: gg                                                                                                    |                                                                                                    | + Dor                                                                                    | ession geer Ap | ay .                            |      |
| No.+ True                                                                                                    | Source                                                                                                    | Destination                                                                              | Protocol       | Info                            |      |
| 20 56.189279                                                                                                    | 01.107.13.24                                                                                                    | 192.168.16.71                                                                            | 66             | Typ Pakietu: [zelana Stanu]     |      |
| 24 86 026604                                                                                                    | 01 307 12 34                                                                                                    | 1019101810171                                                                            |                | TYPE FAM RECORD STORAGE STUDIES |      |
| 26 86,167999                                                                                                    | 91,197,13,24                                                                                                    | 192.168.16.71                                                                            | 65             | Typ Pakietu: [2m]ana Stanu]     |      |
| 27 86.177769                                                                                                    | 91,197,13,24                                                                                                    | 192,168,10,71                                                                            | -06            | Typ Pakietu: [2miana Stanu]     |      |
| 29 89.969987                                                                                                    | 91.197.13.24                                                                                                    | 192,168,16,71                                                                            | 65             | TVD Pakletu: Zmlana Stanul      |      |
|                                                                                                    |                                                                                                    |                                                                                          |                |                                 | S () |
| Typ Pakietu:<br>Niezmany: 18<br>NR 65:<br>Typ Opisu: Do<br>IP: 89.230.16<br>OCC Port: 1<br>Wersja Klient<br>Maxymainy roz<br>niezmany: 0 ( | 2mlana stanu (23)<br>(ox00000022)<br>stepny (2)<br>1.240 (89.230.161.2)<br>a: gg 7.6 (bulld 16)<br>mlar obrazka: 100<br>ox00000000)<br>0x00000000) | 40)<br>88) (41)                                                                          |                |                                 |      |
| 0000 00 15 00 46<br>0010 00 42 32 af<br>0020 10 47 1f 8a<br>0030 19 20 bb 75                                                               | c4 c9 00 0e Ze 9b<br>40 00 3b 06 d3 3a<br>08 04 al 19 c9 47<br>00 00 17 00 00 00                                                                   | 7e 4a 08 00 45 00 .<br>5b c5 0d 18 c0 a8 .<br>7c 3d e0 4d 50 18 .<br>12 00 00 00 a6 6e . |                | . E.                            |      |
| V040 B0 UD 02 79                                                                                                    | 60 81 LO 01 00 18                                                                                                    | 64 00 00 00 00 00 .                                                                      | a Yaaa da      | 4.4.4                           |      |

#### 4) Poczta elektroniczna – SMTP

Kolejnym naszym krokiem jest analiza listów elektronicznych wysyłanych przez nasz komputer. Możemy dzięki temu np. wyeliminować różnorakie programy wysyłające SPAM.

| 1                        | Por de autogrand - wienes          |                          |                   |                                                                                                    |
|--------------------------|------------------------------------|--------------------------|-------------------|----------------------------------------------------------------------------------------------------|
| on for Inn do Printin Su | while Traping I webside Tools Lieb |                          | a maariya         |                                                                                                    |
| I S C S S S I I I        | X C S I C P P O F                  |                          |                   | 5 X 3                                                                                                    |
| iter, sing               | • 1                                | apression Oest Apply     |                   |                                                                                                    |
| s. Time                  | Source                             | Destinution              | Pertecut          | inta                                                                                                    |
| 4264 686, 283972         | 195.88.50.50                       | 10,7,12.22               | SMTP              | St 220 dpoczta.pl                                                                                               |
| 4267 686, 310532         | 195.88.50.50                       | 10.7.12.22               | SMTP              | 5: 250-water, dhosting.pl   250-PiPELIMING   250-Size 52428800                                                  |
| 4260 686 134233          | 195 \$8 50 50                      | 102 00 10 20             | MINT D            | St. 334 VON COSTINUE                                                                                            |
| TENOR COMPLETING         | 102123 Eth 2 Aug                   | ACCREDINGUESO            | 1000              | Concession and the second second second second second second second second second second second second second s |
| 42/2 080, 15805/         | 195.68.50.30                       | 10.7.11.22               | SATE              | S: 334 0GF2C3DVENUB                                                                                             |
| 4274 846, 387638         | 195,88,50,50                       | 10,7,12,22               | SMTP              | 5: 235 2.7.0 Authentication successful                                                                          |
| 4277 686,417717          | 195.88.50.50                       | 10.7.12.22               | SMTP              | 5: 250 2.1.0 0k                                                                                                 |
| 4279 686, 433245         | 195.88.50.50                       | 10.7.12.22               | SMTP              | St 250 2.1.5 ok                                                                                                 |
| ADDI CALOR INDIANA       | 195 88 50 50                       | 1010100000               | COLUMN TWO IS NOT | REALAND ARE WITH ATRACES ATRACES                                                                                |
| 122400000000000          | C.R.A.L.R.C.                       | 10) 38,40,52             | COLUMN TWO IS     | CT ON A TRAZENT AND AVEC                                                                                        |
| 4785 640 540416          |                                    | 105.88.30.50             | 5412              | Trost exerciser effice outlook replequerta, plas, subjects effette<br>str250-2.0.0 det duesed as 2406044400     |
|                          |                                    | Concerned and the second | -                 |                                                                                                    |

W tym celu ustawiamy filtr

Widzimy całą historię komunikacji z serwerem pocztowym. Jednak, gdy wysyłanych wiadomości jest kilka równolegle, analiza poszczególnych kawałków może być trudna.

Jeśli chcemy wyfiltrować wstępnie tylko źródłowe adresy e-mail, z których wysyłane są wiadomości stosujemy filtr

| Beats    | a minimatic Pyrintic Pl Family PCI-E ( | IEE NIC: Capitaring - Wineshark |                      | and the second |                                  | G (B #34 |
|----------|----------------------------------------|---------------------------------|----------------------|----------------|----------------------------------|----------|
| Bie Ba   | it Ive Go Capture Analyze i            | latistics Telephony Isole Help  |                      |                |                                  |          |
|          | · · · · · · · · · · · · · · · · · · ·  | 日々キキの女は                         |                      | 1 M M          | 1 🥦 斜 🛛 🖬                        |          |
| Filter F | reg.command ++ "MAIL" and smip.ies     | parameter contains "FROM" . Eg  | pression Creat Apply |                |                                  |          |
| No.      | Time                                   | Source                          | Destinution          | Pertocil       | Into                             | 4        |
| 1.1.1    | A TANKING SAN WALL                     | 10000-1010-001                  | 191- No. 50 50       | SHIP           | CT MADE # HERE HI IGHOOCZER. HTH |          |

Wyświetlą nam się wszystkie pakiety zawierające fazę MAIL FROM sesji SMTP.

Jeśli zaś interesują nas odbiorcy wiadomości, możemy ustawić filtr

| mtp.req.com                                                                                                    | nmand == "RCF                                                                                                    | ר "די"<br>די"         |          |                            |   |
|----------------------------------------------------------------------------------------------------|----------------------------------------------------------------------------------------------------|-----------------------|----------|----------------------------|---|
| Reates STUDIED/Fy0111C/F) Family F                                                                              | CFE GBE NIC: Capturing - Winnshark                                                                                                    | and the second second | -        | himited                    | B |
| Sie Edit Time Go Capture Analy                                                                                  | en Statistics Telephony Isola Help                                                                                                    |                       |          |                            |   |
|                                                                                                    | [김吕  < + + <b> 7</b> 호                                                                                                    | BBQQQ!                | 1 🕷 🕅    | 8 ¥ B                      |   |
| fillen (Mit Lington mand Law Sorth                                                                              | • tpr                                                                                                    | scon Clear Apply      |          |                            |   |
| No. Tree                                                                                                    | Source                                                                                                    | Destinution           | Protocal | Into                       |   |
| 1000 CON 1000 CON 1000 CON 1000 CON 1000 CON 1000 CON 1000 CON 1000 CON 1000 CON 1000 CON 1000 CON 1000 CON 100 | STREET, STREET, STREET | 195.86.50.50          | 1 BATTER | c appr to: -pledoucrta.pl> |   |

Jego rezultat to wyświetlenie wszystkich pakietów RCPT TO sesji SMTP.

#### 4) Poczta elektroniczna - POP3

Drugą częścią analizy poczty jest analiza ruchu poczty odbieranej z naszego serwera pocztowego – serwera Post Office Protocol.

#### a) wiadomości

Na początek ustawmy filtr główny dla POP3

| Realized, ITLEDOCOPYE                   | LLLC(P) Family PCI-E GBE NEC Capturing - Winterhalt |                                                                                                    | 1.000    | (LI)O                                                                                                    | - |
|-----------------------------------------|-----------------------------------------------------|----------------------------------------------------------------------------------------------------|----------|----------------------------------------------------------------------------------------------------|---|
| ie fat Den go                           | Gepture Analyze Statistics Telephony Icole He       |                                                                                                    |          |                                                                                                    |   |
| 1 里 段 梁 章                               |                                                     |                                                                                                    | 四 條 10   | 5 ¥ H                                                                                                    |   |
| ter pop                                 |                                                     | Egpression Orag Apply                                                                                           |          |                                                                                                    |   |
| time                                    | Source                                              | Destination                                                                                                    | Protocol | İsta                                                                                                    | _ |
| 95 8.490070                             | 195, 88, 50, 50                                     | 10.7.12.22                                                                                                    | POP      | 5: -ERR Invalid command.                                                                                                    | _ |
| 100 8.501698                            | 194.28.51.40                                        | 10.7.12.22                                                                                                    | POP      | S: +0K 0 D                                                                                                    |   |
| 107 8,519023                            | 195.88.50.50                                        | 10.7.12.22                                                                                                    | POP      | s: +ok Password required,                                                                                                    |   |
| 117 8,543051                            | 195.88,50.50                                        | 10.7.12.22                                                                                                    | POP      | S1 +0K Togged In.                                                                                                    | - |
| 110 5 56500                             | 195 88 50 50                                        | 1033188580.500                                                                                                  | POP      | 5: +0K # 158501                                                                                                    | _ |
| 111111111111111111111111111111111111111 |                                                     | A REPORT OF A REPORT OF A REPORT OF A REPORT OF A REPORT OF A REPORT OF A REPORT OF A REPORT OF A REPORT OF A R | P CP     | C Will                                                                                                    |   |
| 119 8. 590080                           | 195.88.50.30                                        | 10,7,12,22                                                                                                    | 404      | S: +0K                                                                                                    |   |
| 140 8 590209                            | 10.0012.22                                          | 191.26, 51, 20                                                                                                  | PCP      |                                                                                                    |   |
| 148 8.613061                            | 195.88.50.50                                        | 10.7.17.22                                                                                                    | POP      | s: +ok POP3 clients that break here, they violate stos3.                                                                                                    |   |
| 153 8.621874                            | 194,28,51,40                                        | 19,7,12,22                                                                                                    | POP      | 8: +0# cogging out                                                                                                    |   |
| 127 8 675472                            | 105 88 50 50                                        | 10.2.13.22                                                                                                    | 1000     | NI LOR 1247 OCTATE Follow                                                                                                    | - |
| 295 8.895945                            | 195.88.50.50                                        | 10,7,12,22                                                                                                    | POP      | S: DATA fragment, 451 bytes                                                                                                    |   |
| 424 314 72890                           | COMPANY AND ADDRESS                                 | 195.885.505.50                                                                                                  | PGP      | CONTRACTOR OF CONTRACTOR OF CONT |   |
| 430 9,513280                            | 195.88.50.50                                        | 10.7.12.22                                                                                                    | POP      | ST HOK 6228 octets follow.                                                                                                    |   |

Widzimy tu cały przebieg sesji z serwerem POP3.

Aby wyfiltrować jedynie wiadomości, wpisujemy jako filtr

| рор                                  | .respon<br>and po                                                                 | se.indicator<br>p.response.d                                                                                   | == "+OK"<br>escriptior                                                                         | n con                                  | tains "octets"                                                                                                    |                                          |
|--------------------------------------|-----------------------------------------------------------------------------------|----------------------------------------------------------------------------------------------------|------------------------------------------------------------------------------------------------|----------------------------------------|----------------------------------------------------------------------------------------------------|------------------------------------------|
| a Realter                            | MTUBLOBC(Py0111C)P) Fan                                                           | ndy FCI-E GIE NIC: Cepturing - Winnheik                                                                        |                                                                                                | and the                                |                                                                                                    | C (0 (0 (0 (0 (0 (0 (0 (0 (0 (0 (0 (0 (0 |
| DH 24                                | a a a a la lata                                                                   | inelyze linguing and a set of the line line line line line line line lin                                       |                                                                                                | EI 😹 🗵                                 | 5 x   2                                                                                                    |                                          |
| Filter: In                           | tor " QK" and populatipo                                                          | nse description contains "octets follow"                                                                       | Epression. One Apply                                                                           |                                        |                                                                                                    |                                          |
| 5n.,<br>17                           | Time<br>7 8,675472                                                                | 195.88.50.50                                                                                                   | 10,7,12,22                                                                                     | Pop                                    | bis<br>Si +DK 1447 octets follow.                                                                                                    |                                          |
| 46<br>50,<br>52,<br>53,<br>58,<br>58 | 8 9.623045<br>2 9.712769<br>2 9.806631<br>1 9.875073<br>0 9.955234<br>9 10.017938 | 195, 88, 50, 50<br>195, 88, 50, 50<br>195, 88, 50, 50<br>195, 88, 50, 50<br>195, 88, 50, 50<br>195, 88, 50, 50 | 10.7.12.22<br>10.7.12.22<br>10.7.12.22<br>10.7.12.22<br>10.7.12.22<br>10.7.12.22<br>10.7.12.22 | POP<br>POP<br>POP<br>POP<br>POP<br>POP | 5: +0K 14443 acters follow.<br>5: +0K 4187 acters follow.<br>5: +0K 4379 acters follow.<br>5: +0K 15318 acters follow.<br>5: +0K 14227 acters follow.<br>5: +0K 14227 acters follow. |                                          |

Widzimy tu listę pakietów z pobieranymi przez klienta wiadomościami.

#### b) hasło

Jeśli zainteresowani jesteśmy przechwyceniem jawnego hasła, stosujemy

|            | pop.requ                          | est.command                     | == "PASS                   | 5"       |                      |            |
|------------|-----------------------------------|---------------------------------|----------------------------|----------|----------------------|------------|
| Bastek     | MTURDARC/Py/RELICIPI Family PCF-E | GBE NIC: Capituring - Wintshark |                            | -        |                      | Child Bard |
| Bie Ede    | è Dies Go Capture Analyze         | Statistics Talaphony Isola Help |                            |          |                      |            |
| <b>8</b> H | N N N I N N N N                   | 18 4 + + <b>6</b> 72            | EB QQQE                    |          | S 24   23            |            |
| Fites po   | op request.command ++ "PASS"      | • ige                           | ssion Oear Apply           |          |                      |            |
| No.        | Time                              | South                           | Destrution                 | Protocol | Infa                 | -          |
| 10         | 2                                 | CONTRACTOR OF CONTRACTOR        | A CONSTRAINT OF CONSTRAINT | 100      | Des 1955 Actionation |            |

Na liście zauważamy wszystkie podane przez nas hasła dostępowe w zupełnie jawnej postaci.

#### 5) Przesył plików FTP

Ostatnim z analizowanych protokołów nie zakładających szyfrowania jest FTP. Służy on do zdalnego przesyłu plików. Zaobserwować możemy brak zabezpieczeń zarówno przesyłanych danych, jak i też nawet autoryzacji.

#### a) dane

Na wstępie przechwyćmy cały ruch FTP filtrem

| 111      | antition(p)/ettic(P) Family PC-E OF | E NICi Capturing - Winnha                                                                                       | Statement of the local division in the local division in the local | 1000                                                                                                    |                                                                                                    |
|----------|-------------------------------------|----------------------------------------------------------------------------------------------------|----------------------------------------------------------------------------------------------------|----------------------------------------------------------------------------------------------------|----------------------------------------------------------------------------------------------------|
| Ein Ede  | t Time Go Capture Analyze Sta       | statics Telephony Icole                                                                                         | Help                                                                                                    |                                                                                                    |                                                                                                    |
| 14 H     | N N N I N N N N                     | 品(ちゃゃの                                                                                                    |                                                                                                    |                                                                                                    | 5 2 2                                                                                                    |
| fiter No | orftp-data                          |                                                                                                    | · Epression Clear Apply                                                                                                    |                                                                                                    |                                                                                                    |
| in .     | Time                                | Source                                                                                                    | Destination                                                                                                    | Protocol                                                                                                    | lefa                                                                                                    |
|          | 844.1194443                         | and the state of the state of the state of the state of the state of the state of the state of the state of the | 144/7-14-22                                                                                                    | <b>FIR</b>                                                                                                    | Responses 200-                                                                                                    |
| 4287     | 844,742158                          | 193.219.25.2                                                                                                    | 10.7.12.22                                                                                                    | 414                                                                                                    | Response: 220- FTP na sunsite (6 TB oprogramowania).                                                                                                    |
| 4289     | 844,758075                          | 101, 210, 25, 2                                                                                                 | 10.7.12.22                                                                                                    | FTP                                                                                                    | Response: III Guest login ok, send your complete e-mail address                                                                                                    |
| 4,000    | TELEVISION ST                       | 101 112 22                                                                                                    | 1931219128                                                                                                    | FTU                                                                                                    | Request PASS yoz Takexang a con                                                                                                    |
| 4291     | 844, \$06390                        | 193.219.28.2                                                                                                    | 10,7,12,22                                                                                                    | FTP                                                                                                    | Response: 230-Please read the file README                                                                                                    |
| 4294     | 845.002090                          | 193.219.28.2                                                                                                    | 10.7.12.22                                                                                                    | 3.15                                                                                                    | Response: 230- it was last modified on the Jul 4 02:59:08 200.                                                                                                    |
| 4296     | 845.008582                          | 193, 219, 28, 2                                                                                                 | 10,7,12,22                                                                                                    | FTP                                                                                                    | Response: 213 INIX Type: 18                                                                                                    |
| 920      | AND CORROR                          | 19:7.12.17                                                                                                    | 191,110,28                                                                                                    | 1 TP                                                                                                    | Request Pro                                                                                                    |
| 4298     | 845,013861                          | 193,219,25,7                                                                                                    | 10.7.12.22                                                                                                    | FTP                                                                                                    | Response: 257 "/" is current directory.                                                                                                    |
| 4100     | 845.019136                          | 191,219,28,2                                                                                                    | 10.7.17.22                                                                                                    | FTP                                                                                                    | Response: 200 Type set to L                                                                                                    |
| 100      | CONTRACTOR OF CONTRACTOR            | 100000000000000000000000000000000000000                                                                         | TO PROTOTO A                                                                                                    | ALC: N                                                                                                    | NUMBER OF STREET, STREET, STREE |
| 4302     | 845.036629                          | 193, 219, 28, 2                                                                                                 | 10.7.12.22                                                                                                    | #TP                                                                                                    | Response: 227 Entering Passive Mode (193,219,28,2,225,66)                                                                                                    |
| 4 207    | 545 014015                          | 100000000000000000000000000000000000000                                                                         | 101.210.211.2                                                                                                    | 2.7.11                                                                                                    | Response: 550 // not a plain file                                                                                                    |
| 1000     |                                     | 100000000000000000000000000000000000000                                                                         |                                                                                                    | Contract of the local division of the local division of the local | Responder as a number practice and a                                                                                                    |
| 4309     | 845.049879                          | 193.219.25.2                                                                                                    | 10,7,12,22                                                                                                    | #TP                                                                                                    | Response: 550 /: not a plain file.                                                                                                    |

Widzimy dużo informacji odnośnie całej sesji – wstępne uwierzytelnienie, wyświetlanie listy plików w katalogach, historię zmian katalogów przez użytkownika, oraz same dane.

Jeśli interesują nas nazwy pobieranych plików, stosujemy

| _         | ftp.               | req          | uest         | t.c        | omr      | na   | nc   | [ =    | =      | "    | RE  | TR  |        |      |              |      |         |       |
|-----------|--------------------|--------------|--------------|------------|----------|------|------|--------|--------|------|-----|-----|--------|------|--------------|------|---------|-------|
| Realter   | MURIAROPYRILLC)    | P) Family FG | E GEE NIC. ( | Capituring | - Wintsh | ék – | -    |        |        |      |     | -   |        |      |              |      |         | E B B |
| Bie Edi   | t Des Go Capt      | in Anslyza   | Statutics    | Telepho    | ny Iool  | • H  | elp: |        |        |      |     |     |        |      |              |      |         |       |
| 8 H       | <b>张敬荣</b> [1]     | 四米           | 2월           | 9.0        | 4.4      | 1    | 2    | 夏      | 8      | Q.   | q e | 4.四 | - 66   | Ø    | <b>1</b> 8 2 | F [  | 14      |       |
| Filter Th | proquest.command - | = "RETR"     |              |            |          | •    | Epre | ssion_ | Gen    | Appl |     |     |        |      |              |      |         |       |
| No        | Time               |              | Sout         | ix         |          | _    |      | Deri   | inatio | in   |     |     | Protoc | at . | Into         |      |         | -     |
| 451       | COLUMN STREET      |              | 10,          |            |          |      |      | 193    | 1.1.5  | 1.1  |     |     | 110    |      | E. B. Garr   | at a | NE311 / |       |

Prezentowane będą wtedy tylko pakiety z nakazem pobrania zasobów.

Jeśli zaś szukamy wysyłanych z naszej sieci plików, pomocny będzie filtr

|          | ftp.               | requ            | iest                        | .co        | mm       | an  | d           | ==       | "     | ST  | DR  |          | -    |                                            |                   |     |
|----------|--------------------|-----------------|-----------------------------|------------|----------|-----|-------------|----------|-------|-----|-----|----------|------|--------------------------------------------|-------------------|-----|
| Realiza  | autoresconvertici  | 7) Family PCI-L | GBE NIC. Cap<br>Statution 7 | muting - V | Vinishar | S.  |             |          |       |     |     |          |      |                                            |                   | 0.0 |
|          |                    |                 | 2 単一の                       | ζφ s       | Loon     | 7 1 | <b>E</b> // | 65 (B)   | e,    | a a | £11 |          | 0 18 | 24                                         | 8                 |     |
| Filter 1 | prequest.command - | - '3108"        |                             |            |          | • 5 | gressi      | wi. Ce   | e App | y   |     |          |      |                                            |                   |     |
| No       | Time               |                 | Source                      | 1.17       |          |     |             | Destruti |       |     |     | Pretocel | H    | i i an an an an an an an an an an an an an | when puttone lots | -   |

#### b) hasło

Protokół FTP także nie szyfruje w żaden sposób hasła. Aby poznać pary login/hasło, stosujemy

| Ftp        | .request.c                                                                                                    | ommand == "                                | USER" or         | ftp      | .request.command == "PASS"               |
|------------|----------------------------------------------------------------------------------------------------|--------------------------------------------|------------------|----------|------------------------------------------|
| a lautak   | RTuB168C(P)/8111C(P) Family PCI-E G                                                                                                    | BE NIC: Capituring - Wireshark             |                  |          | Ci (Ci (Ci (Ci (Ci (Ci (Ci (Ci (Ci (Ci ( |
| Die Ede    | Den Go Capture Analyze S                                                                                                    | latistics Telephony Icole Help             |                  |          |                                          |
|            |                                                                                                    | B 4++072                                   | BBQQQE           |          | 5 x 3                                    |
| Fitter No. | request.command ++ "USER" or hput                                                                                                    | equest.command "FASS" - Egree              | sion Clear Apply |          |                                          |
| No         | Time                                                                                                    | Source                                     | Destination      | Perfocal | inta                                     |
| 42.85      | 844,742399                                                                                                    | AUX CLARKER                                | 193023910002     | arter .  | Request. User anotymaus                  |
| 140        | STATE OF THE OWNER OF THE OWNER OWNER OWNER OWNER OWNER OWNER OWNER OWNER OWNER OWNER OWNER OWNER OWNER OWNER OWNER OWNER OWNER OWNER OWNER OWNER OWNER OWNER OWNER OWNER OWNER OWNER OWNER OWNER OWNER OWNE | 10 A 46 A 47 A 46 A 46 A 46 A 46 A 46 A 46 | S CORPORTING     | FTP      | Résource PASS 202111200 mp1 avects       |
| 1.50703    | STRUM (ETTERNING                                                                                                    | 10.7.12.22                                 | 195.88.11.24     | 0.00     | Request: Ust# Flercio                    |

Zwracane są pary wpisów – jedna z nazwą użytkownika, druga – z hasłem.

#### 6) Transmisja HTTPS

Na samym końcu spróbujemy podsłuchać transmisję szyfrowaną przy użyciu protokołu SSL. W tym celu włączamy filtr wyświetlania

| Bie Edit Diese Go Capture Analyz                           | a Matistics Talaphony Isola Halp                   |                        |          |                                                                                                    |                     |
|------------------------------------------------------------|----------------------------------------------------|------------------------|----------|----------------------------------------------------------------------------------------------------|---------------------|
| 如此我我我 死 正因 X                                               | 日日 ヘキキの子:                                          |                        |          | 15 X B                                                                                                    |                     |
| Fytter: Jul                                                | • 4                                                | gression Clear Apply   |          |                                                                                                    |                     |
| lin - Time                                                 | Source                                             | Destination            | Periocel | Into                                                                                                    |                     |
| 15200M 1007.155500                                         | 2011/22/22/                                        | 199.41.230.81          | 55L      | COMPANY NO.                                                                                                    |                     |
| 132695 1607, 167661                                        | 193.41.230.81                                      | 10.7.12.22             | TL SVL   | Server sello                                                                                                    | 1                   |
| 112698 1607, 168098                                        | 193.41.230.81                                      | 10.7.12.22             | TCP      | TCP segment of a reassembled PDU                                                                                                    |                     |
| 152699 1007.179515                                         | 193.41.210.81                                      | 10,7,12,22             | TLSVI.   | Certificate, Server mello Done                                                                                                    |                     |
| 152732 1607 224527                                         | 10,7,17,22                                         | 193.41.230.81          | TL5V1    | client key sycharge, change clipher spec. Entr                                                                                                    | ypten Handshake Hes |
| 152733 1607, 751394                                        | 193.41.230.81                                      | 10.7.12.22             | R.SvL    | Change Cipher Spec                                                                                                    |                     |
| 132734 1607.731715                                         | 193.41.230.81                                      | 10.7.12.22             | TLSVI    | Encrypted handshake Message                                                                                                    |                     |
| 132737 1607, 800120                                        | 191.41.210.81                                      | 10.7.12.22             | TLSv1    | Application Data                                                                                                    |                     |
| 152738 1607.800479                                         | 193.41.230.81                                      | 10.7.12.22             | TCP      | [TCP segment of a reassembled PDU]                                                                                                    |                     |
| 152739 1607,800483                                         | 193.41,230.81                                      | 10.7.12.22             | TLSVE    | Application Data                                                                                                    |                     |
| 132741 1608.022076                                         | 193.41.250.81                                      | 16.7.12.22             | TCP      | [TCP segment of a reassembled PDU]                                                                                                    |                     |
| 152742 1608.022459                                         | 193.41.230.81                                      | 10.7.12.22             | TCP      | TCP segment of a reassembled PDU                                                                                                    |                     |
| 152744 1608 022466                                         | 193.41.230.83                                      | 10.7.12.22             | TCP      | The segment of a reasonabled epul                                                                                                    |                     |
| 152746 1608,022869                                         | 193.41.230.81                                      | 10,7,12,22             | TCP      | [TCP segment of a reassembled PDU]                                                                                                    |                     |
| 152747 1606.022672                                         | 191.41.210.81                                      | 10.7.12.22             | TCP      | [TCP segment of a reassembled PDU]                                                                                                    |                     |
| 152748 1608.022877                                         | 193,41,230,81                                      | 10.7.12.22             | TEP      | [tc# segment of a reassembled PD0]                                                                                                    |                     |
| **************************************                     |                                                    | 1000000000             | -        | and the second second second second second second second second second second second second second second second                                                                                                    |                     |
| [stream index: 119]                                        |                                                    |                        |          |                                                                                                    |                     |
| sequence number: 1 (re                                     | nacive sequence number)                            |                        |          |                                                                                                    |                     |
| Evert rednence unaper: 14                                  | a (relative sequence num                           | ber )]                 |          |                                                                                                    |                     |
| Acknowledgement number: 1                                  | (relative acc number)                              |                        |          |                                                                                                    |                     |
| neader length: 20 bytes                                    |                                                    |                        |          |                                                                                                    |                     |
| H Flags: UX18 (PSH, ACK)                                   |                                                    |                        |          |                                                                                                    |                     |
| window st2e: 64240                                         | ACCOUNT OF A DESCRIPTION                           |                        |          |                                                                                                    |                     |
| H Criecksum: Oxfest@ [validat                              | fon disabled                                       |                        |          |                                                                                                    |                     |
| H [Sed/ACK analysis]                                       |                                                    |                        |          |                                                                                                    |                     |
| secure socket Layer                                        |                                                    |                        |          |                                                                                                    |                     |
| B TLSV1 Record Layer: Hands                                | hake Protocol: Client Hello                        |                        |          |                                                                                                    |                     |
| 500 00 0d 60 d5 c7 16 00 d5                                | ff f9 00 4e 08 00 45 00                            | AN ADDRESS OF THE REP. |          |                                                                                                    |                     |
| 010 00 cf 03 2b 40 80 80 06                                | 00 00 0a 07 0c 16 c1 29                            | Courses and the        |          |                                                                                                    | 1                   |
| 020 em 51 e0 83 01 bb bd 93                                | 10 68 02 15 46 05 50 18                            | -9N.P.                 |          |                                                                                                    |                     |
| 040 01 4c 0f da 00 f2 af 2c                                | Se Sf bf 5d se c5 97 db                            | Children Without       |          |                                                                                                    |                     |
| 050 9a 67 12 6c 46 87 ab e6                                | 83 cd 3c 78 04 a2 fc c3                            | .g. 1F \x              |          |                                                                                                    |                     |
| 060 le 00 00 46 c0 0a c0 14                                | 00 88 00 87 00 39 00 38                            | A.F.F                  |          |                                                                                                    |                     |
| 070 C0 UT C0 05 00 84 00 35<br>089 00 45 00 44 00 33 00 33 | c0 07 c0 09 c0 11 c0 13<br>c0 0c c0 08 c0 02 c0 04 |                        |          |                                                                                                    |                     |
| And An 41 00 44 00 35 00 55                                | CO 00 CO 00 CO 02 CO 04                            |                        |          |                                                                                                    | and a set           |
| Realized WEINFORCED, WEINFORCED, NO.                       | 1. F Residentes 35. Fight Phone in the second      | down do 10             |          | Photo Photo |                     |

Widzimy, że żadnych użytecznych danych niestety jawnie nie widać.